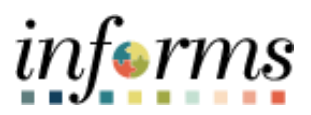

**Miami-Dade County** 

## Assign Employee Designation and Liaison (DPRs) Job Aid

Version 1.0

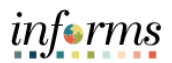

## **TABLE OF CONTENTS**

| TABLE OF CONTENTS                          | 2 |
|--------------------------------------------|---|
| PURPOSE                                    | 2 |
| ASSIGNING EMPLOYEE DESIGNATION AND LIAISON | 3 |

## PURPOSE

This document explains the key activities involved in assigning an employee designation and liaison. It provides an overview of the sub-processes involved, as well as step-by-step procedural guidance to perform the activity. This document is for DPRs.

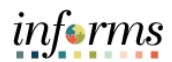

## ASSIGNING EMPLOYEE DESIGNATION AND LIAISON

| Step | Action                                                                                                    |  |  |  |  |  |
|------|----------------------------------------------------------------------------------------------------|--|--|--|--|--|
| 1.   | Navigate to Human Resources (HCM) > DPR Self Service > Manage Employee Profile<br>Or Nav Bar > Navigator > HCM > Workforce Development > Profile Management ><br>Profiles > Manage Employee Profile                                                                                                    |  |  |  |  |  |
| 2.   | Input applicable search parameters then select the Search button.                                                                                                    |  |  |  |  |  |
| 3.   | Select the applicable employee.         Person Profiles         Enter any information you have and click Search. Leave fields blank for a list of all values.         Find an Existing Value       Add a New Value            Search Criteria        Empl ID contains v 139073            Profile Type begins with v          Q             Last Name begins with v            Last Name begins with v            Cleare Basic Search & Save Search Criteria          Search Cleare Basic Search & Save Search Criteria          Search Results         View All       Id          View All       Id             View All            View All            View All            View All            Last Name Last Name Alternate Character Name<br>(Xiank) |  |  |  |  |  |

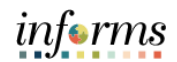

| Step     | Action                                                                                                    |  |  |  |  |  |
|----------|----------------------------------------------------------------------------------------------------|--|--|--|--|--|
| 4.       | Select the arrow button. <pr></pr>                                                                                                    |  |  |  |  |  |
| 5.<br>6. | Select the Employee Designation tab.          Preson Profile       Person Profile         Profile Type       PERSON         Profile Type       Person         Profile Type       Person         Profile Type       Person         Profile Type       Person         Profile Status       Active         Profile Type       Person         Profile Type       Person         Profile Actions       Person         @ Veterans? Preference       Additional Information         Financial Disclosure       Employee Designation         Select the designation link to update.       Person Profile         There are currently no MDC Real Estate Liaison for this profile. Please add one if required.       Person Profile |  |  |  |  |  |
|          | Add New MDC Real Estate Liaison     MDC Resiliency Liaison     There are currently no MDC Resiliency Liaison for this profile. Please add one if required.     Add New MDC Resiliency Liaison                                                                                                    |  |  |  |  |  |
| 7.       | Select the Effective Date.                                                                                                    |  |  |  |  |  |

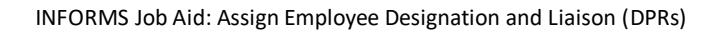

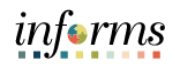

| Step | Action                                                                                                    |                        |                       |                  |                                            |                |  |
|------|----------------------------------------------------------------------------------------------------|------------------------|-----------------------|------------------|--------------------------------------------|----------------|--|
| 8.   | Select the magnifying glass in the <b>Employee Designation</b> field.                                                                                                    |                        |                       |                  |                                            |                |  |
|      | Person Profile                                                                                                    |                        |                       |                  |                                            | ×              |  |
|      | Add New MDC Resiliency Lisison                                                                                                    |                        |                       |                  |                                            |                |  |
|      | Empl ID 00139073 Grant Horn                                                                                                    |                        |                       |                  |                                            |                |  |
|      | Profile Type PERSON Person<br>Add item details. Select OK to apply changes and return. Select Cancel to return without making any changes. Select Apply and Add Another to continue adding<br>additional items. |                        |                       |                  |                                            |                |  |
|      | Details                                                                                                    |                        |                       |                  | Q    4 4 1 of 1 🗸                          | ▶ ▶   View All |  |
|      | ^E                                                                                                    | *Effective Date 09/    | 10/2024               | iii<br>a         |                                            | +              |  |
|      | ок                                                                                                    | Cancel                 | Apply and Add         | Another          |                                            |                |  |
| 9.   | Select the app                                                                                                    | licable design         | ation.                |                  |                                            |                |  |
|      |                                                                                                    | Search Results         |                       |                  |                                            | ]              |  |
|      |                                                                                                    | View 100               |                       |                  | <ul> <li>4 1-3 of 3 ∨ &gt; &gt;</li> </ul> |                |  |
|      |                                                                                                    |                        | _                     | _                |                                            |                |  |
|      |                                                                                                    | Content Item<br>ID     | Content<br>Group Type | Content<br>Group | Description                                |                |  |
|      |                                                                                                    | OWNER                  | (blank)               | (blank)          | Liaison Owner                              |                |  |
|      |                                                                                                    | PRIMARY                | (blank)               | (blank)          | Primary Resiliency Liaison                 |                |  |
|      |                                                                                                    | SECONDARY              | (blank)               | (blank)          | Secondary Resiliency Liaison               |                |  |
| 10.  | Select the <b>OK</b>                                                                                                    | button.                |                       |                  |                                            |                |  |
|      | Person Profile ×                                                                                                    |                        |                       |                  |                                            | ×              |  |
|      | Help<br>Add New MDC Resiliency Liaison                                                                                                    |                        |                       |                  |                                            |                |  |
|      | Empl ID 00139073 Grant Hom                                                                                                    |                        |                       |                  |                                            |                |  |
|      | Profile Type PERSON Person<br>Add item details. Select OK to apply changes and return. Select Cancel to return without making any changes. Select Apply and Add Another to continue adding<br>additional items. |                        |                       |                  |                                            |                |  |
|      | Details                                                                                                    |                        |                       |                  | Q    4 4 1 of 1 🗸                          | View All       |  |
|      |                                                                                                    | *Effective Date 09/    | /10/2024              |                  |                                            | +              |  |
|      | *E                                                                                                    | mployee Designation PR | IMARY                 | Q Primary Res    | illiency Liaison                           |                |  |
|      | ок                                                                                                    | Cancel                 | Apply and Add         | Another          |                                            |                |  |
|      |                                                                                                    |                        |                       |                  |                                            |                |  |

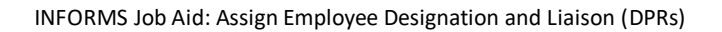

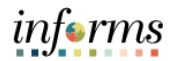

| Step | Action                                                                            |
|------|-----------------------------------------------------------------------------------|
| 11.  | Scroll down to the bottom of the page and select <b>Save.</b>                     |
|      | ▼ MDC Wellness                                                                    |
|      | There are currently no MDC Wellness for this profile. Please add one if required. |
|      | + Add New MDC Wellness                                                            |
|      | Save                                                                              |